Slovenská technická univerzita v Bratislave Fakulta informatiky a informačných technológií Ilkovičova 2, 842 16 Bratislava 4

# Tímový projekt

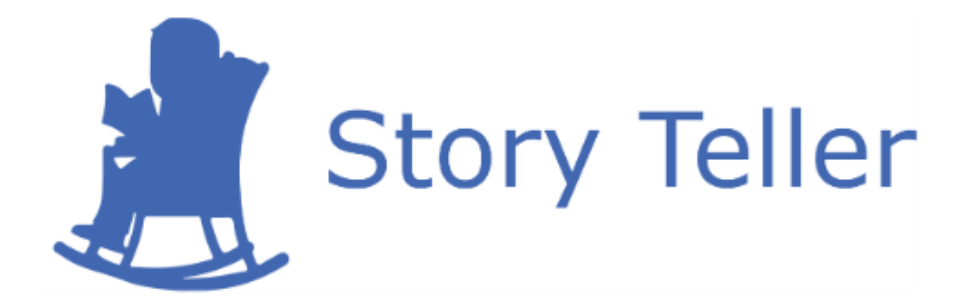

## Metodika k verziovaniu

| Vedúci projektu:      | Ing. Karol Rástočný, PhD.       |
|-----------------------|---------------------------------|
| <u>Názov tímu:</u>    | CoolStoryBro                    |
| <u>Členovia tímu:</u> | Bc. Jakub Ondik                 |
|                       | Bc. Patrik Januška              |
|                       | Bc. Adam Neupauer               |
|                       | Bc. Martin Olejár               |
|                       | Bc. Miroslav Hurajt             |
| <u>Kontakt:</u>       | storyteller-04@googlegroups.com |
| Vypracoval:           | Bc. Martin Oleiár               |

## 1 Pravidlá pre vetvenie zdrojového kódu

V rámci hlavného repozitára projektu rozlišujeme tieto vetvy (angl. branch):

- master produkčná vetva pre zákazníka,
- **dev** vývojová vetva,
- vetvy pre jednotlivé používateľské príbehy, pre každý použ. príbeh existuje 1 vetva.

## 1.1 Vytvorenie vetvy pre používateľský príbeh

Na používateľskom príbehu sa pracuje v osobitnej vetve pre daný používateľský príbeh. Vetvu pre používateľský príbeh vytvára ten, kto je zaň zodpovedný. Pre názov tejto vetvy platí:

- píše sa v angličtine,
- má tvar "Číslo user story.Krátky popis user story", napr. 4567.Devices,
- v prípade, že sa krátky popis používateľského príbehu skladá z viacerých slov, tieto slová sa začínajú veľkým písmenom a píšu sa spolu, napr. 4575.PasswordRecovery.

Postup pre vytvorenie vetvy prostredníctvom Team Foundation Server (TFS) je nasledujúci:

- 1. prihlásime sa do TFS,
- 2. klikneme na **CODE** v hornom menu,
- 3. klikneme na názov vetvy,
- 4. zobrazí sa okno, v ktorom klikneme na možnosť New branch...,
- 5. v ďalšom okne pre vytvorenie vetvy vyplníme jej meno podľa definovaných pravidiel a v časti **Based on** vyberieme vetvu **dev.**

### 1.2 Pravidlá pre prácu vo vetve

Pre prácu s vetvami platia nasledujúce pravidlá, ktoré treba dodržiavať:

- priamo do vetiev master a dev sa nikdy nič nepridáva,
- pracuje sa iba v osobitnej vetve pre daný používateľský príbeh,
- pre aktualizáciu webovej stránky sa pracuje vo vetve Global.TeamWebsite,
- pred tým, ako začíname pracovať vo vetve, je potrebné stiahnuť si (angl. **pull**) zmeny, ktoré vykonal niekto iný do tejto vetvy, čím sa predíde neskorším konfliktom,
- pred tým, ako odovzdáme zmeny, resp. dáme **commit** do vetvy, skontrolujeme funkčnosť programu a spustíme všetky jednotkové testy
  - ak všetky testy prejdú a program funguje bez chýb, je možné dať commit do vetvy, inak treba pred commitom nedostatky opraviť
- je dobré dávať commit do vetvy čo najčastejšie, aby ostatní pracujúci v tej istej vetve mohli použiť pridaný kód a aby nevzniklo veľa konfliktov pri spájaní,
- popis commitu k určitej konkrétnej úlohe píšeme po anglicky v tvare "[Task number] Popis pridanej funkcionality a iných dôležitých vecí", kde tento popis môže pre lepšie vyhľadávanie obsahovať kľúčové slová ako napr. added, fixed, removed
- pri viacerých úlohách je tvar popisu nasledujúci:
  *"[Tasks number1, number2] Popis pridanej funkcionality a iných dôležitých vecí"*
- ak sú vypracované všetky úlohy v rámci používateľského príbehu, pridáme vetvu dev do našej pracovnej vetvy (angl. merge dev into branch)

- ak vzniknú konflikty, treba ich vyriešiť, vykonať jednotkové testy pre overenie zachovania funkcionality a potom dať ešte raz commit do pracovnej vetvy
- po vypracovaní všetkých úloh v rámci používateľského príbehu a spojení s **dev** sa riadime podkapitolou 1.4.

## 1.3 Pravidlá pre spájanie vetiev

Všetky vetvy pre používateľské príbehy sú spájané po ich dokončení s vetvou **dev**. Vetva **dev** sa spája s vetvou **master** po dokončení každého šprintu.

# 1.4 Vytvorenie požiadavky na kontrolu používateľského príbehu

Po vypracovaní všetkých úloh v rámci používateľského príbehu, čo zahŕňa funkcionalitu, jednotkové testy, dokumentáciu modulov systému, kódu a doplnenie používateľskej príručky (ak sa dá), je nutné niekomu dať **pull request** podľa metodiky prehliadok kódu. Postup pre pull request je nasledujúci:

- 1. prihlásime sa do TFS,
- 2. klikneme na **CODE** v hornom menu,
- 3. klikneme na **Pull Requests** v menu,
- 4. klikneme vpravo na New pull request,
- najprv vyberieme názov našej vetvy, ktorú je potrebné pridať do vetvy dev, napr.: Review changes in 4567.Devices relative to dev
- 6. vyplníme názov a v časti **Reviewers** vyberieme niekoho z tímu podľa metodiky prehliadok kódu,
- 7. klikneme na New pull request v dolnej časti.

V prípade, že chceme aktualizovať webovú stránku, používame vetvu Global.TeamWebsite, ktorú je potrebné pridať do vetvy **master**.

## 2 Používanie Git-u na verziovanie

V tímovom projekte je možné používať verziovací systém Git. Pre ďalšie časti tejto metodiky je potrebné si ho nainštalovať.

### 2.1 Inicializácia lokálneho repozitára

Pre pridávanie kódu a súborov do projektu je potrebné si vytvoriť lokálny repozitár. Postup sa skladá z nasledujúcich krokov:

- 1. vytvoríme nový priečinok kdekoľvek vo svojom počítači,
- 2. nastavíme sa v príkazovom riadku do nového priečinka a spustíme príkaz git init,
- 3. pre naklonovanie projektu do priečinka spustíme príkaz git clone https://tfs.fiit.stuba.sk:8443/tfs/StudentsProjects/\_git/StoryTeller

## 2.2 Odovzdávanie zmien

Po úprave kódu alebo pridaní súborov do projektu skontrolujeme funkčnosť projektu a spustíme všetky jednotkové testy. Ak všetky testy prejdú a projekt je funkčný, môžeme odovzdať (angl. commit) aktuálnu verziu repozitára do vetvy, aby si ostatní členovia tímu mohli stiahnuť pridané časti projektu. Postup sa skladá z nasledujúcich krokov:

- 1. nastavíme sa v príkazovom riadku do priečinka StoryTeller, ktorý sa nachádza v našom vytvorenom priečinku pre lokálny repozitár,
- 2. spustíme príkaz git add.
- 3. spustíme príkaz *git commit -m "popis"* popis odovzdania vyplníme podľa definovaných pravidiel, napríklad:

git commit -m "[Task 4330] Added Angular controller for user profile with basic functions, removed useless dependencies"

4. spustíme príkaz git push -u origin <názov vetvy>.

## 2.3 Stiahnutie aktuálnej verzie vetvy

Pre stiahnutie aktuálnej verzie vetvy do lokálneho repozitára je postup nasledovný:

- 1. nastavíme sa v príkazovom riadku do priečinka StoryTeller, ktorý sa nachádza v našom vytvorenom priečinku pre lokálny repozitár,
- 2. spustíme príkaz git pull.

## 2.4 Zistenie aktuálneho stavu

Git umožňuje zobraziť stav lokálneho repozitára – 1 príkazom môžeme vidieť, ktoré súbory spolu s ich umiestnením sme pridali, modifikovali alebo odstránili. Postup je nasledovný:

- 1. nastavíme sa v príkazovom riadku do priečinka StoryTeller, ktorý sa nachádza v našom vytvorenom priečinku pre lokálny repozitár,
- 2. spustíme príkaz git status.

### 2.5 Riešenie problému konfliktov

Niekedy sa môže stať, že odovzdanie zmien v zdrojovom kóde nie je možné, pretože sa našli konflikty. Vtedy je nutné použiť nasledujúce príkazy:

- 1. git stash
- 2. git pull
- 3. git stash apply

V prípade, že je stále problém, treba vyriešiť priamo v kóde konflikty, ktoré sa do kódu dopísali. Po ich vyriešení zadáme príkazy:

- 1. git add.
- 2. git merge

V prípade úspechu dáme git stash drop.

# 3 Nástroj na prácu s vetvami

Po úvodných problémoch s Gitom sme začali používať nástroj SourceTree, ktorý ponúka prehľadné zobrazenie vetiev projektu a možnosti pre ich spájanie.

#### 3.1 Inicializácia lokálneho repozitára

Postup pre inicializácia lokálneho repozitára, teda naklonovanie globálneho repozitára do priečinka v počítači, je nasledujúci:

- 1. v SourceTree klikneme v hornom menu na Clone / New,
- 2. vyplníme Source Path / URL nasledujúcim odkazom:

https://tfs.fiit.stuba.sk:8443/tfs/StudentsProjects/StoryTeller/\_git/StoryTeller

- 3. vyplníme Destination Path, t.j. cestu k priečinku, kde bude uložený lokálny repozitár,
- 4. potvrdíme tlačidlom Clone.

#### 3.2 Práca vo vetve

Pracovnú vetvu si otvoríme tak, že v časti BRANCHES klikneme dvakrát na danú vetvu. Pri úplne prvom otváraní vetvy je nutné túto akciu vykonať v časti REMOTES.

Tlačidlo **Fetch** v hornom menu slúži na aktualizáciu zobrazovaných commitov v nástroji. Toto tlačidlo treba stlačiť vždy, keď začíname pracovať, alebo priebežne pre aktuálne zobrazenie. Takto môžeme zistiť, či niekto iný vykonal commit v našej pracovnej vetve.

Všetky zmeny, ktoré vykonáme vo vetve, si môžeme v nástroji pozrieť. Najprv klikneme na **Uncommitted changes** podľa obr. 1. V dolnej časti (na obr. 2) sa nám zobrazia všetky súbory, ktoré sme modifikovali. Po kliknutí na nejaký súbor vidíme vpravo všetky zmeny, ktoré sme v tomto súbore vykonali.

| <br>All Branches | ✓ ✓ Show Remote Branches Date Order ✓                                                           |                   |                                                     |         |
|------------------|-------------------------------------------------------------------------------------------------|-------------------|-----------------------------------------------------|---------|
| Graph            | Description                                                                                     | Date              | Author                                              | Commit  |
| Q                | Uncommitted changes                                                                             | 14 nov 2016 13:05 |                                                     |         |
| •                | O 1/2 4585.ProjectInvite D origin/4585.ProjectInvite Merge branch 'dev' into 4585.ProjectInvite | 14 nov 2016 12:53 | Martin Olejár <mart< th=""><th>548d14c</th></mart<> | 548d14c |

Obrázok 1: Zoznam vykonaných commitov

| Pending files, sorted by file status $$ |                              |                            |                                  |      |                                                                                                    | Search | ् <b>ग्र</b>     | ÷ ~ |
|-----------------------------------------|------------------------------|----------------------------|----------------------------------|------|----------------------------------------------------------------------------------------------------|--------|------------------|-----|
| Staged files                            | Unstage All Unstage Selected |                            | client,                          | /wwv | v/index.html                                                                                                    | Stage  | hunk Discard hur | nk  |
| Unstaged files                          | Stage All Stage Selected     | 58<br>59<br>60<br>61<br>62 | 58<br>59<br>60<br>61<br>62<br>63 | +    | <pre><script components="" js="" projec<br="" src="js/components/projec&lt;br&gt;&lt;script src="></script></pre> |        |                  |     |

Obrázok 2: Zobrazenie zmien vo vetve

#### 3.3 Odovzdávanie zmien

Po úprave kódu alebo pridaní súborov do projektu skontrolujeme funkčnosť projektu a spustíme všetky jednotkové testy. Ak všetky testy prejdú a projekt je funkčný, môžeme odovzdať (angl. commit) aktuálnu verziu repozitára do vetvy, aby si ostatní členovia tímu mohli stiahnuť pridané časti projektu. Postup sa skladá z nasledujúcich krokov:

- 1. klikneme v dolnej časti na File Status,
- 2. v časti Unstaged files uvidíme všetky modifikované súbory, klikneme na Stage All,
- 3. v dolnej časti vyplníme popis commitu podľa definovaných pravidiel,
- 4. zaškrtneme Push changes immediately to ...,
- 5. výsledná situácia je zobrazená na obr. 3, môžeme si tiež prezerať vykonané zmeny v jednotlivých súboroch
- 6. pre potvrdenie commitu klikneme na Commit.

| Pending files, sorted by file status $$                                                                                                    | Search 🔍 🌣 🗸                                                                                                    |
|----------------------------------------------------------------------------------------------------|----------------------------------------------------------------------------------------------------|
| Staged files Unstage All Unstage Selected                                                                                                    | client/www/index.html                                                                                                    |
| backend/src/main/resources/application.properties                                                                                                    |                                                                                                    |
| client/www/index.html                                                                                                    | Unstage nunk                                                                                                    |
| client/www/js/components/main/mainController.js                                                                                                    | 50 50 (script src="js/components/project/project/sers/project/sers/ontroll<br>50 50 (script src="js/components/project/sers/project/sers/ontroll<br>60 60 (script src="js/components/project/sers/project/sers/ontroll |
| client/www/js/components/main/mainView.html                                                                                                    | 61 + cscript src="js/components/project/projectUsers/projectUsersAdd/project                                                                                                    |
| client/www/js/components/project/projectUsers/projectUsersAdd/projectUsersAddControl                                                                                                    | <pre>bil 62 63 </pre> cyneads<br>ll 62 63 cyneads<br>cbody ng-app="app" ng-controller="LangController">                                                                                                    |
| client/www/js/components/project/projectUsers/projectUsersAdd/projectUsersAddView.http://www.js/components/project/projectUsersAdd/projectUsersAddView.http://www.js/components/project/projectUsers/projectUsersAdd/projectUsersAdd/projectUsersAddView.http://www.js/components/project/projectUsers/projectUsersAdd/projectUsersAdd/project | b3 b4 <nav as="" class="navbar" nav<br="" navvm="" ng-controller="navigationController">tr</nav>                                                                                                    |
|                                                                                                    |                                                                                                    |
|                                                                                                    |                                                                                                    |
| <                                                                                                    |                                                                                                    |
| Unstaged files Stage All Stage Selected                                                                                                    |                                                                                                    |
|                                                                                                    |                                                                                                    |
|                                                                                                    |                                                                                                    |
|                                                                                                    |                                                                                                    |
|                                                                                                    |                                                                                                    |
|                                                                                                    |                                                                                                    |
|                                                                                                    |                                                                                                    |
|                                                                                                    |                                                                                                    |
|                                                                                                    |                                                                                                    |
|                                                                                                    |                                                                                                    |
| Martin Olejár <martin.olejar.7@gmail.com></martin.olejar.7@gmail.com>                                                                                                    | O Commit options ×                                                                                                    |
| [Task 4594] Added interface for addition of user to project                                                                                                    |                                                                                                    |
|                                                                                                    |                                                                                                    |
| Push changes immediately to origin/4585.ProjectInvite                                                                                                    | Commit                                                                                                    |
| File Status Log / History Search                                                                                                    |                                                                                                    |

**Obrázok 3:** Odovzdanie zmien

#### 3.4 Stiahnutie aktuálnej verzie vetvy

Ak niekto iný vykonal zmeny vo vetvách, je potrebné si tieto zmeny stiahnuť. Najprv klikneme na **Fetch** v hornom menu. Pri každej vetve, ktorá nie je lokálne aktuálna, teda niekto iný ju modifikoval a vykonal commit a jeho zmeny nie sú v lokálnom repozitári, sa zobrazí počet vykonaných commitov a šípka dole ako na obr. 4. Stiahnutie aktuálnej verzie vetvy vykonáme tak, že sa prepneme do danej vetvy a klikneme na tlačidlo **Pull** v hornom menu.

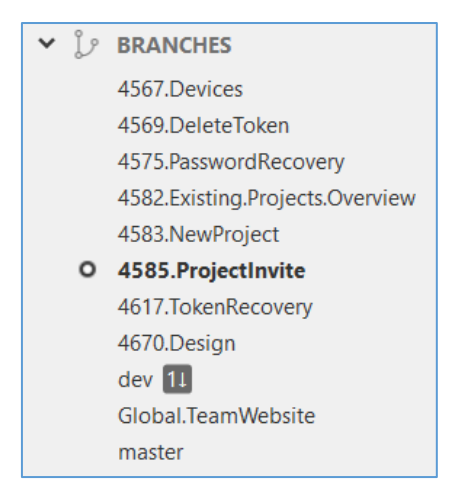

Obrázok 4: Zobrazenie aktuálnych vetiev

#### 3.5 Odloženie vykonaných zmien vo vetve

Ak pracujeme v nejakej vetve a potrebujeme vykonať nejaké zmeny v inej vetve, teda musíme sa prepnúť do inej vetvy, je potrebné si predtým vykonané zmeny odložiť (angl. **stash**). V hornom menu klikneme na **Stash**, zobrazí sa modálne okno na obr. 5, v ktorom vyplníme správu pre popis stash-u a zaškrtneme **Keep staged changes**. Potvrdíme kliknutím na **OK**.

| Stash Changes?                                                                                                    |           |  |
|----------------------------------------------------------------------------------------------------|-----------|--|
| This will stash all your current changes and return your working<br>copy to a clean state. If you like you can enter a message to<br>describe the stash: |           |  |
| modal window                                                                                                    |           |  |
| Keep staged changes                                                                                                    | OK Cancel |  |

Obrázok 5: Odloženie zmien

Potom sa môžeme prepnúť do inej vetvy a vykonávať v nej ľubovoľné zmeny aj robiť commity. Zmeny, ktoré sme si odložili pomocou stash, si môžeme vrátiť naspäť do vetvy. Postup je nasledujúci:

- 1. prepneme sa do danej vetvy, t.j. dvakrát klikneme na názov vetvy,
- 2. v časti STASHES (na obr. 6) klikneme pravým tlačidlom na názov stash-u (v našom prípade *modal window*) a klikneme na **Apply Stash...**

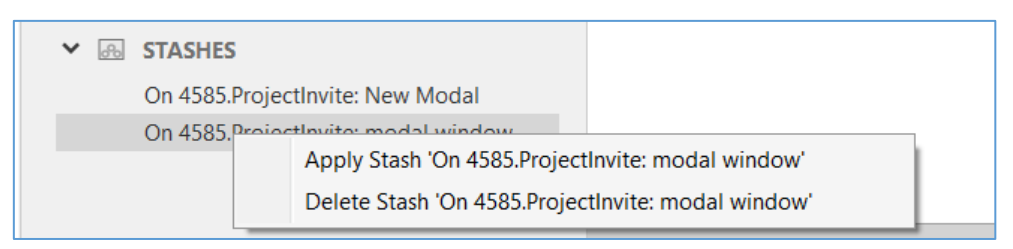

Obrázok 6: Aplikovanie stash-u